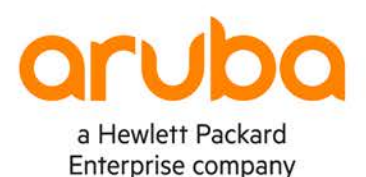

# AOS-CX MULTICAST DEPLOYMENT AND TROUBLESHOOTING GUIDE

#### AOS-CX Multicast Deployment and Troubleshooting Guide

## **Contents**

|                                                           | 0 0 0 0 0 0 0 0 0 0 0 0 0 0 0 0 0 0 0 |
|-----------------------------------------------------------|---------------------------------------|
| Introduction                                              |                                       |
| Multicast Fundamentals                                    |                                       |
| Multicast Overview                                        |                                       |
| Multicast Addressing                                      |                                       |
| Host-Router Signaling                                     |                                       |
| IGMP/MLD Snooping                                         |                                       |
| Router-Router Signaling                                   |                                       |
| Rendezvous Point (RP)                                     |                                       |
| Multicast Deployment Summary<br>IPv4 Multicast Deployment |                                       |
| Switch4 (FHR) Sample Configs                              |                                       |
| Switch2/3 (BSR/C-RP) Sample Configs                       |                                       |
| Switch1a (LHR) Sample Configs                             |                                       |
| IPv6 Multicast Deployment                                 |                                       |
| Switch4 (FHR) Sample Configs                              |                                       |
| Switch2/3 (BSR/C-RP) Sample Configs                       |                                       |
| Switch1a (LHR) Sample Configs                             |                                       |
| Multicast Troubleshooting and Verification Overview       | N                                     |
| Multicast Troubleshooting Flow                            |                                       |
| Useful Troubleshooting Commands                           |                                       |
| IPv4 Multicast Troubleshooting and Verification           |                                       |
| Example #1                                                |                                       |
| Example #2                                                |                                       |
| Example #3                                                |                                       |
| Example #4                                                |                                       |
| Example #5                                                |                                       |
| IPv6 Multicast Troubleshooting and Verification           |                                       |
| Example #1                                                |                                       |
| Example #2                                                |                                       |
| Example #3                                                |                                       |
| Example #4                                                |                                       |
|                                                           |                                       |

|                                    | 2 0 0 0 0 0 0 0 0 0 0 0 0 0 0 0 0 0 0 0                                                                               |             |
|------------------------------------|----------------------------------------------------------------------------------------------------|-------------|
|                                    | $) \circ \circ \circ \circ \circ \circ \circ \circ \circ \circ \circ \circ \circ \circ \circ \circ \circ \circ \circ$ |             |
|                                    | AOS-CX Multicast Deployment and Troubleshooting Guide                                                                 |             |
|                                    |                                                                                                    |             |
|                                    |                                                                                                    |             |
|                                    |                                                                                                    |             |
|                                    |                                                                                                    |             |
| Example #5                         |                                                                                                    | 3           |
|                                    |                                                                                                    |             |
| Appendix                           |                                                                                                    | 5           |
| Switch ( EUR) comple confige       | · · · · · · · · · · · · · · · · · · ·                                                                                 | 5           |
| Switch4 (FRK) Sample connigs       | G                                                                                                    | C           |
| Switch? (RSP/C PD) comple confige  |                                                                                                    | 6           |
| Switchiz (BSR/C-RF) sample configs | ······································                                                                                | 0           |
| Switch1a (LUD) comple confige      |                                                                                                    | 0           |
| Switch ta (LRR) sample configs     |                                                                                                    | 0           |
|                                    | /                                                                                                    |             |
|                                    |                                                                                                    |             |
|                                    |                                                                                                    |             |
|                                    |                                                                                                    |             |
|                                    |                                                                                                    |             |
|                                    |                                                                                                    |             |
|                                    |                                                                                                    |             |
|                                    | · · · · · · · · · · · · · · · · · · ·                                                                                 |             |
|                                    |                                                                                                    | , <b></b> . |
|                                    |                                                                                                    |             |
|                                    |                                                                                                    |             |
|                                    |                                                                                                    |             |
|                                    |                                                                                                    | ,           |
|                                    |                                                                                                    | , <b></b> . |
|                                    |                                                                                                    |             |
|                                    | \                                                                                                    |             |
|                                    |                                                                                                    |             |
|                                    | · · · · · · · · · · · · · · · · · · ·                                                                                 |             |
|                                    |                                                                                                    |             |
|                                    |                                                                                                    |             |
|                                    |                                                                                                    |             |
|                                    |                                                                                                    |             |
|                                    |                                                                                                    |             |
|                                    |                                                                                                    |             |

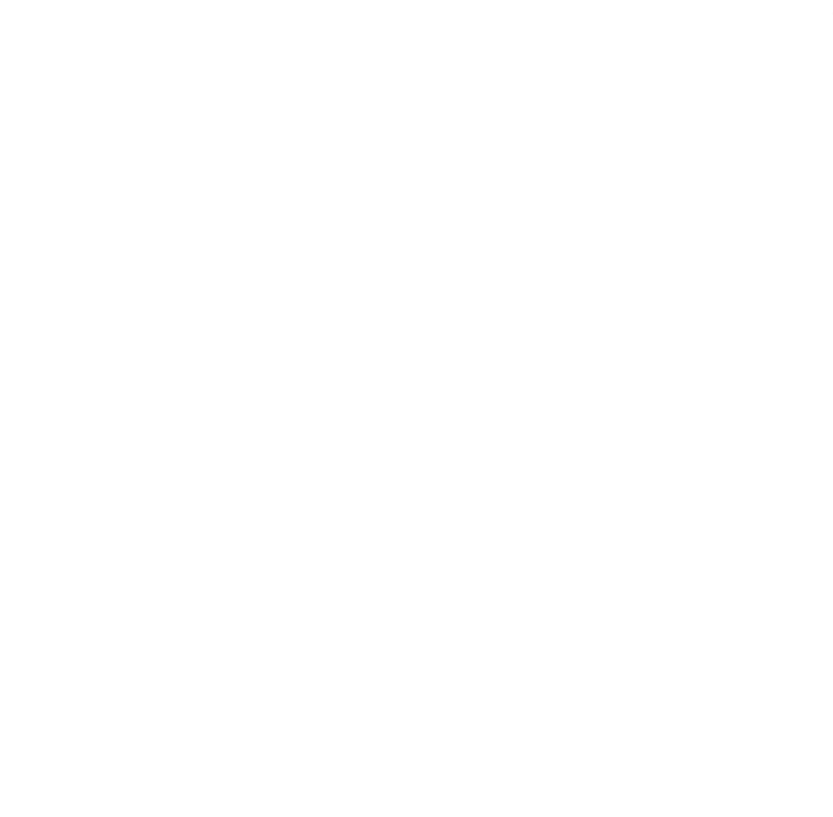

#### Introduction

This document provides guidance on deploying and troubleshooting an IPv4 or IPv6 multicast Campus or Data Center (DC) network based on AOS-CX switches.

Multicast fundamentals will also be covered in order to have a foundation to deploy and troubleshoot multicast networks correctly.

#### **Multicast Fundamentals**

#### **Multicast Overview**

Multicast provides efficient one-to-many or many-to-many communication among hosts on a network. Typical applications of multicast communication include: audio and video streaming, desktop conferencing, collaborative computing, and similar applications.

Figure 1. Multiple unicast streams

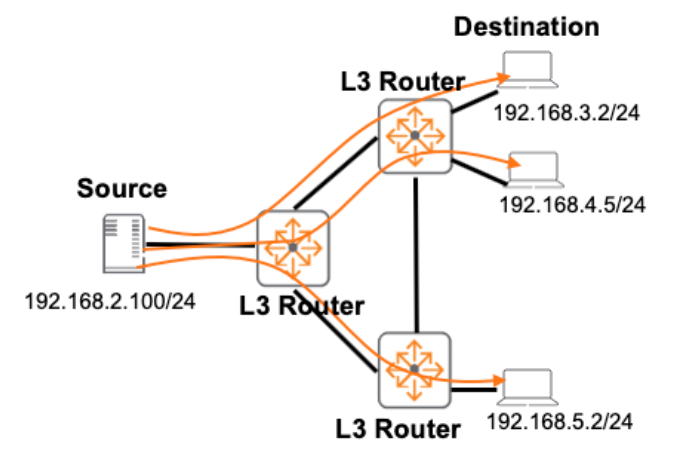

As shown in Figure 1:

- Unicast is an inefficient and non scalable method of sending duplicate copies of the same data
- Traffic is replicated and sent from source to multiple destination IPs
- Uses unicast routing table based on destinations
  - o Source needs to have unicast routes to destinations

As shown in Figure 2:

- Multicast provides efficient bandwidth utilization when sending the same data (no duplicate)
- Traffic is sent from Source to multicast Group (S, G)
- Uses multicast routing table based on source
  - Receivers need to have a unicast route to source
  - Multicast routing uses Reverse Path Forwarding (RPF) based on unicast routing table to discard packets and avoid loops
- Receivers must join a group to receive its data
- Sources do not need to join a group to send to a group
- · Receivers are able to receive data from source even if source does not have a unicast route to the receivers

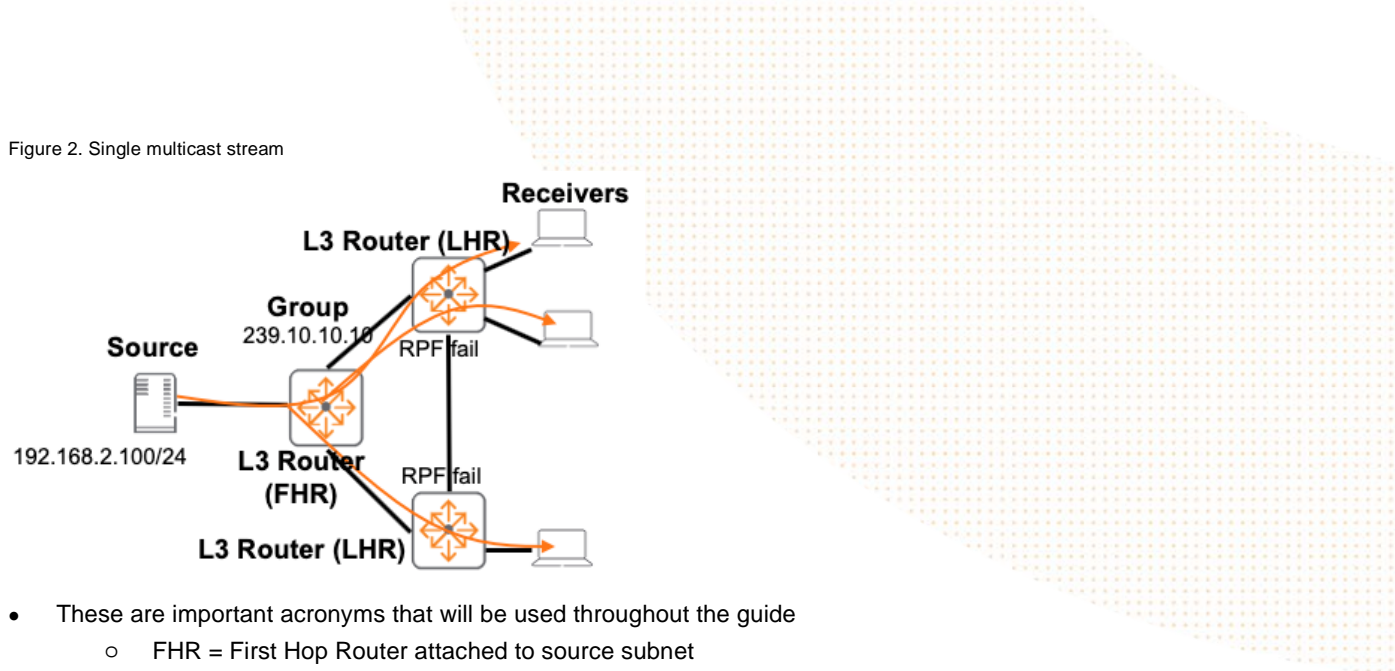

• LHR = Last Hop Router attached to receiver subnet

#### **Multicast Addressing**

For IPv4 multicast, the 224.0.0.0/4 range is used and the 239.0.0.0/8 address range is recommended for multicast usage within an administratively scoped domain (e.g. a private network). 01-00-5E-00-00-00 through 01-00-5E-7F-FF is the Ethernet MAC range used to forward IPv4 multicast traffic on L2 switches.

For IPv6 multicast, the ff00::/8 range is used and the ffx8::/16 address range is recommended for multicast usage within an administratively scoped domain. 33-33-00-00-00 through 33-33-FF-FF-FF is the Ethernet MAC range used to forward IPv6 multicast traffic on L2 switches.

The multicast group IPs are inserted into multicast MAC addresses, take note that Group IP to Ethernet address overlaps are possible, e.g. 224.1.1.1, 225.1.1.1, 238.1.1.1, 239.1.1.1 are mapped to 0100.5E01.0101.

#### **Host-Router Signaling**

Internet Group Management Protocol (IGMP) is used by IPv4 receivers/hosts to inform L3 routers about group membership (which groups they are interested in joining) as shown in Figure 3.

Routers solicit group membership from directly connected hosts by sending IGMP queries if hosts are still interested in a group.

These are the IGMP versions and their main differences:

- IGMP Version 1
  - No notification mechanism to leave group
- IGMP Version 2
  - Notification mechanism to leave group
- IGMP Version 3
  - Notification mechanism to leave group
  - Ability to specify source IP of the group

Multicast Listener Discovery (MLD) is the IPv6 equivalent of IPv4 IGMP.

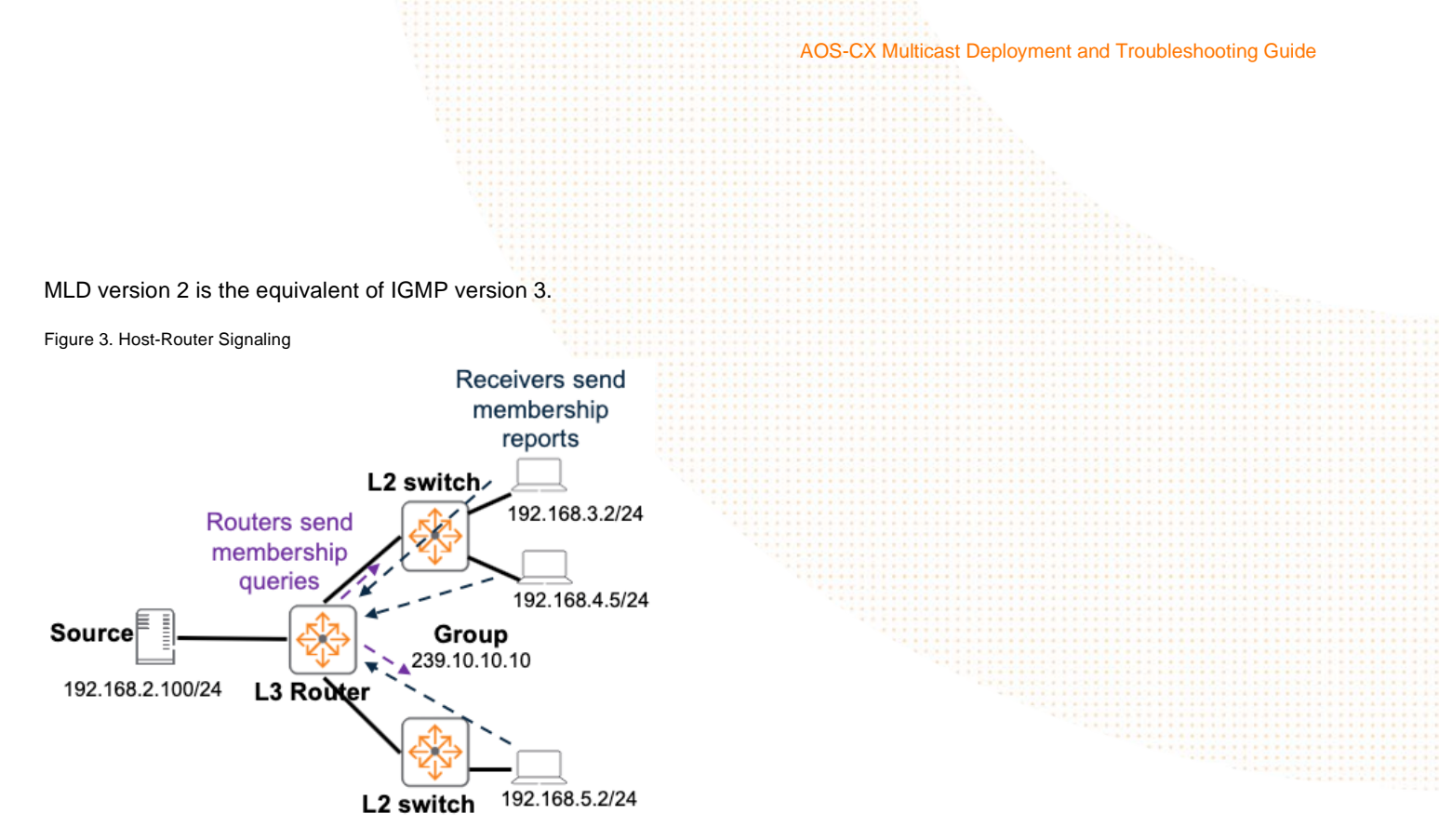

For IPv4, default IGMP version 3 in AOS-CX is recommended.

For IPv6, default MLD version 2 in AOS-CX is recommended.

IGMP version 3/ MLD version 2 are compatible with receivers who do not specify their desired source when joining a group.

#### **IGMP/MLD Snooping**

IGMP/MLD snooping is a multicast constraining mechanism that runs on L2 switches to manage and control multicast groups as shown in Figure 4.

Figure 4. IGMP/MLD Snooping

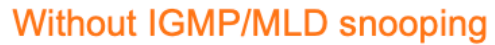

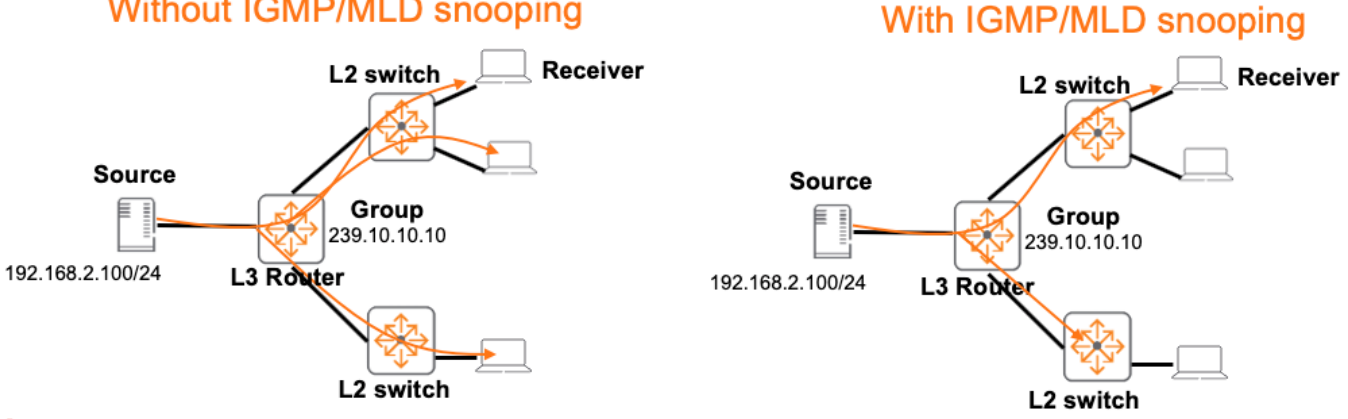

Only hosts who want to be receivers will receive traffic from the multicast group, IGMP/MLD snooping is recommended on all AOS-CX L2 switches.

#### **Router-Router Signaling**

Multicast routers convert IGMP/MLD messages into Protocol Independent Multicast (PIM) joins to build a loop free multicast tree hop by hop toward the source as shown in Figure 5.

This is known as the Source Tree or Shortest Path Tree (SPT) as the source is known and the best route is used.

After the tree is built to the FHR, traffic from the active source will flow down the path towards the receivers

Figure 5. Router-Router Signaling

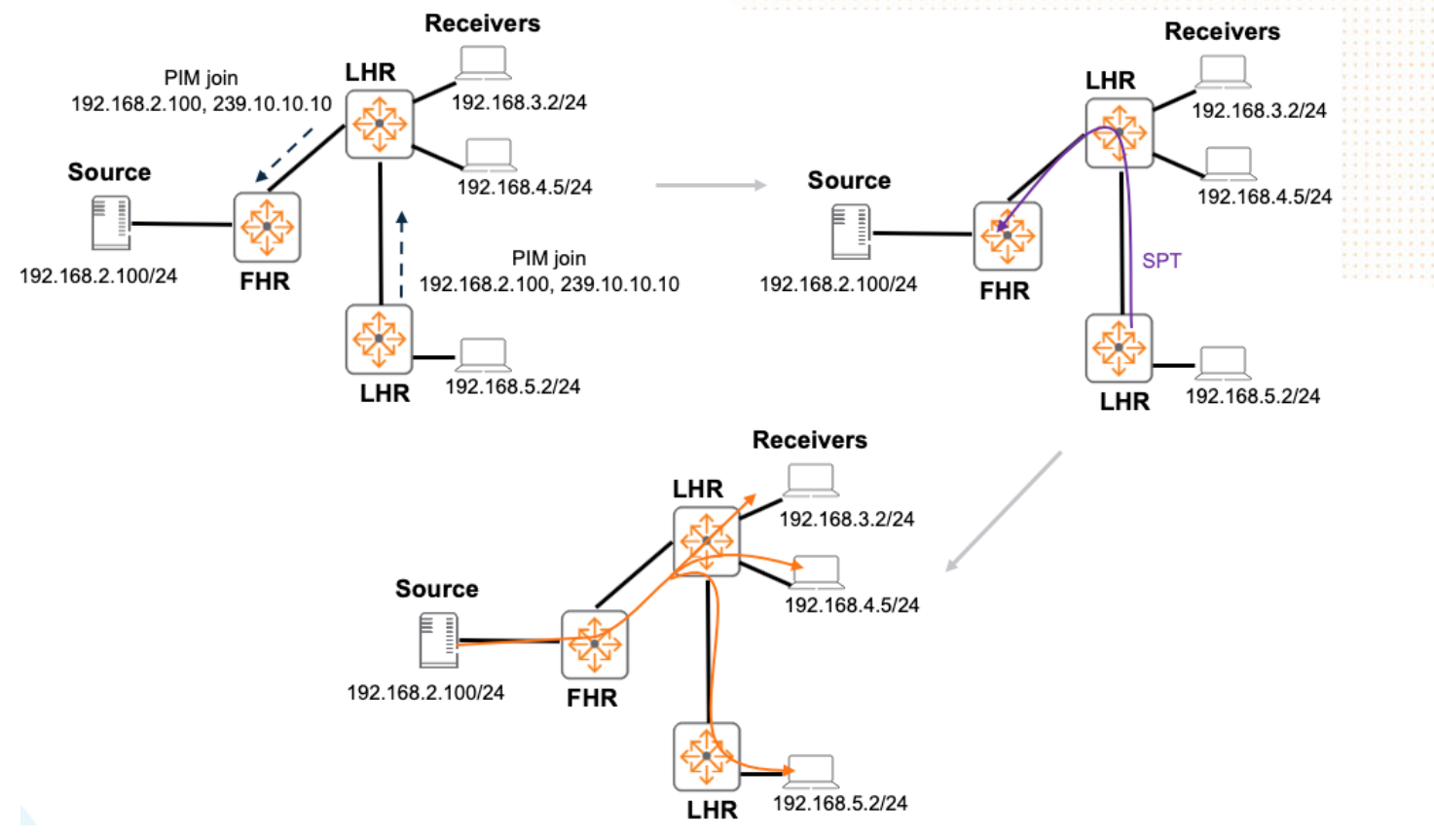

#### **Rendezvous Point (RP)**

RP is used when source is not specified (\*, G) during an IGMP/MLD join or when PIM sparse mode (SM) is used as shown in Figure 6.

PIM SM is recommended for new deployments as PIM Dense Mode (DM) is considered legacy, doesn't use RP, uses flood/prune mechanism and is not recommended for new deployments. PIM DM should only be used when trying to interop with an existing PIM DM network.

When a source starts sending traffic to FHR, it will register the source with the RP.

After PIM joins from LHR and source registers are sent from FHR, a shared tree is built to the RP from both LHR/FHR, traffic will flow down shared tree from source to receivers.

The incoming interface on FHR always points towards source while the incoming interface on non-FHR on a shared tree

AOS-CX Multicast Deployment and Troubleshooting Guide

always points towards RP.

An outgoing interface list (OIL) is used on the path towards receivers.

Figure 6. PIM SM, RP and shared tree

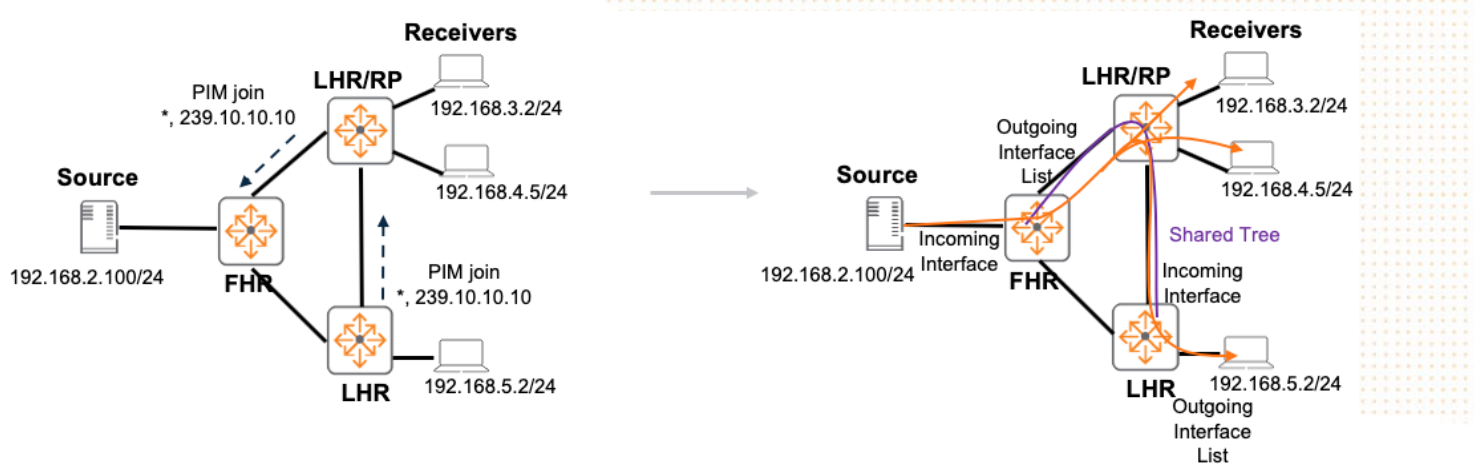

After some time, if SPT is available, traffic will switch over from shared tree to SPT as shown in Figure 7.

The incoming interface on non-FHR switches on a SPT always points towards source and the Boot Strap Router (BSR) protocol is used to advertise candidate RP (C-RP) info to all PIM routers.

Figure 7. PIM SM, RP and SPT

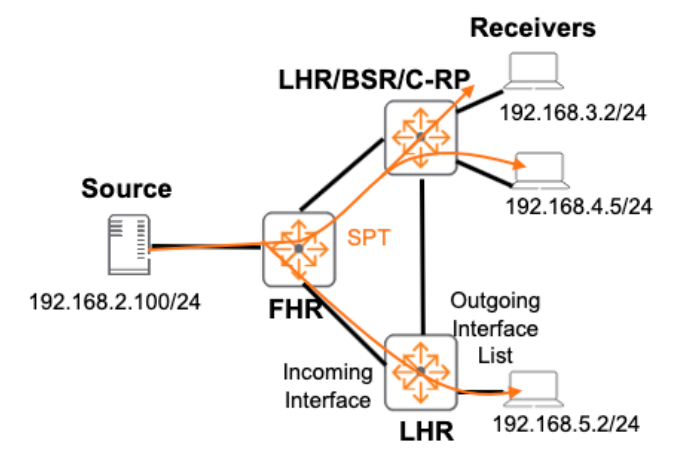

Multicast Source Discovery Protocol (MSDP) provides IPv4 RP redundancy within a multicast domain using anycast loopback addresses as shown in Figure 8. The RP in this example would be Lo1 (10.10.1.3/32) and MSDP peers would peer to each other using unique Lo0.

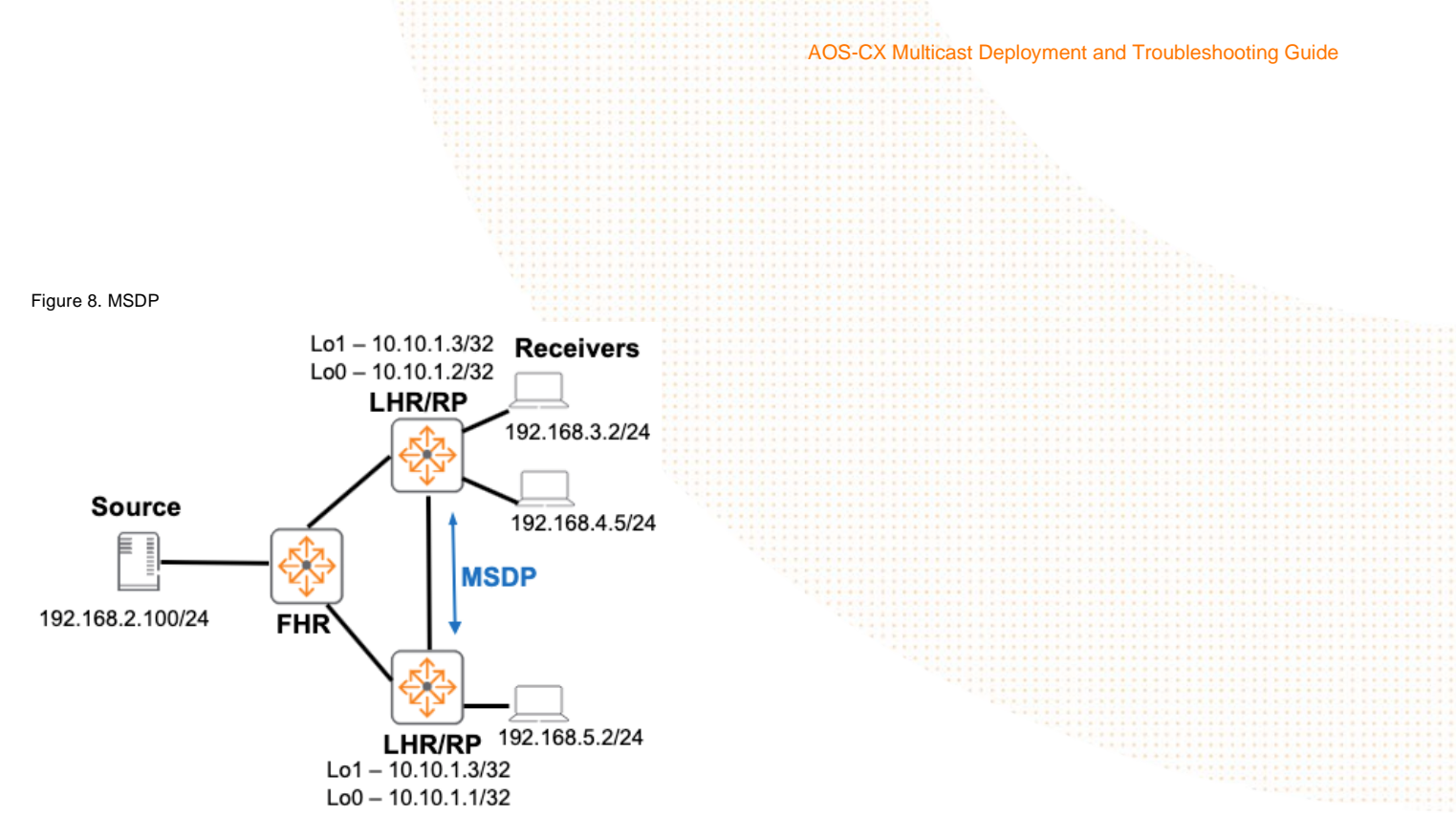

For details on Multicast, refer to ArubaOS-CX Multicast Guide

#### **Multicast Deployment Summary**

The IPv4/IPv6 multicast deployment steps listed in this guide are applicable to both Campus and Data Center environments as LHR/FHR are generic terms used to describe the switches connected to sources and receivers, here is a summary of the deployment steps for a single domain multicast network as shown in Figure 9.

- 1. Deploy unicast routing (OSPF or BGP) throughout network
- 2. Enable PIM-SM/PIM6-SM on L3 interfaces between switches, towards source and receivers
- 3. Enable Candidate RPs (C-RP)
- 4. Enable MSDP for RP load sharing and redundancy (IPv4 only)
- 5. Enable BSR to advertise candidate RPs to all PIM routers
- 6. Enable IGMP/MLD on L3 interfaces towards receiver subnets
- 7. On VSX switches with VSX LAGs towards other PIM routers, enable PIM active-active to speed up switch failover
  - 1 VSX switch acting as a proxy-DR (Designated Router) monitors DR failure
  - Both DR and proxy DR VSX switches maintain the same multicast tables and build the multicast tree
  - Upon detecting DR failure, proxy-DR changes role to DR, forwards traffic downstream to PIM router on VSX LAG
- 8. Enable IGMP/MLD snooping on L2 switches

Multicast sources typically originate from the DC, but could also start from campus networks depending on the application, Switch4 (FHR) in the topology could represent access switches in a campus network or ToR (Top of Rack) switches in a DC network.

C-RP/BSR would typically be enabled on the core switches in a campus network or core/spine switches in a DC network, these are shown as Switch2/3 in the topology.

Multicast receivers are typically connected to access switches in a campus network or ToR switches in a DC network, these are shown as Switch1a/1b (LHR) in the topology. In campus access switches, VSX is not typically enabled as the majority of

campus hosts/devices do not have dual homing capability, the sample configs are still applicable on Virtual Switching Framework (VSF) switch stacks or standalone switches (without VSX related configs).

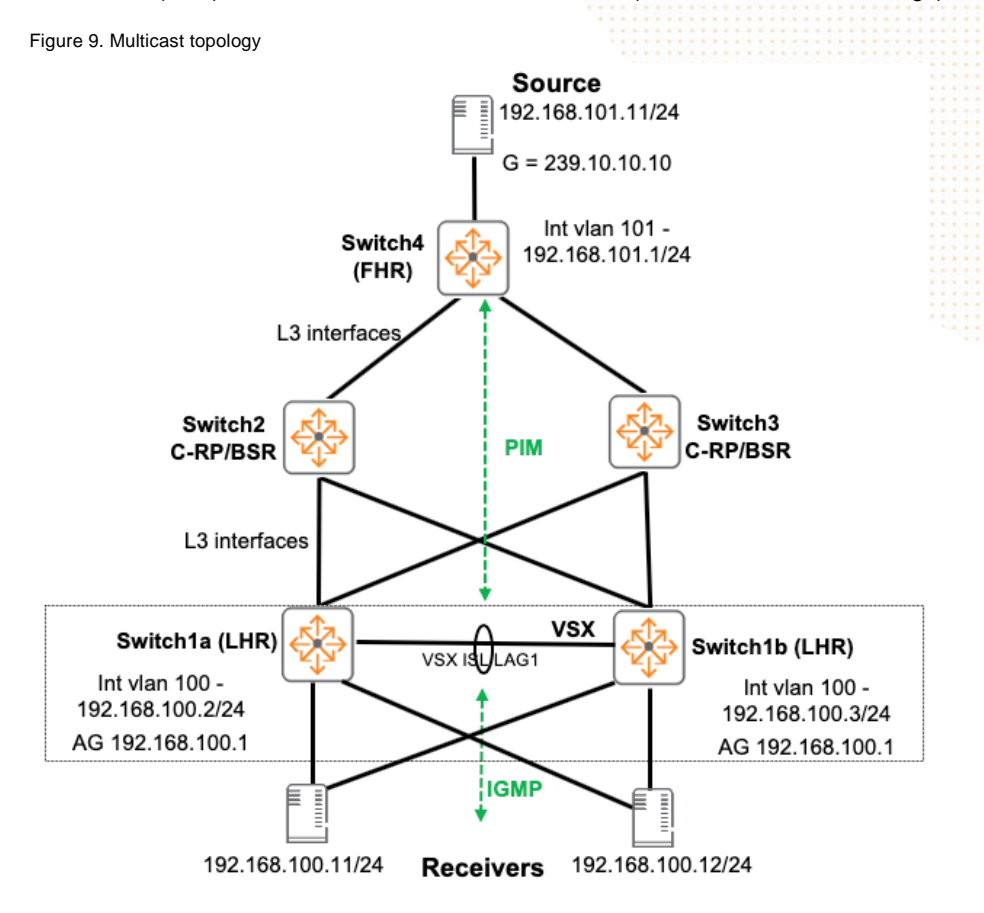

Take note, AOS-CX 10.4:

- Does not support IPv4 multi domain multicast routing using MSDP
- Does not support IPv6 multi domain multicast routing using embedded RP
- Does not support inter VRF multicast routing
- Does not support multicast routing on VXLAN/EVPN overlay networks

#### **IPv4 Multicast Deployment**

#### Switch4 (FHR) Sample Configs

These are the deployment steps required on Switch4 as shown in Figure 10.

- 1. Deploy unicast routing (OSPF or BGP) throughout network
- 2. Enable PIM-SM/PIM6-SM on L3 interfaces between switches, towards source and receivers

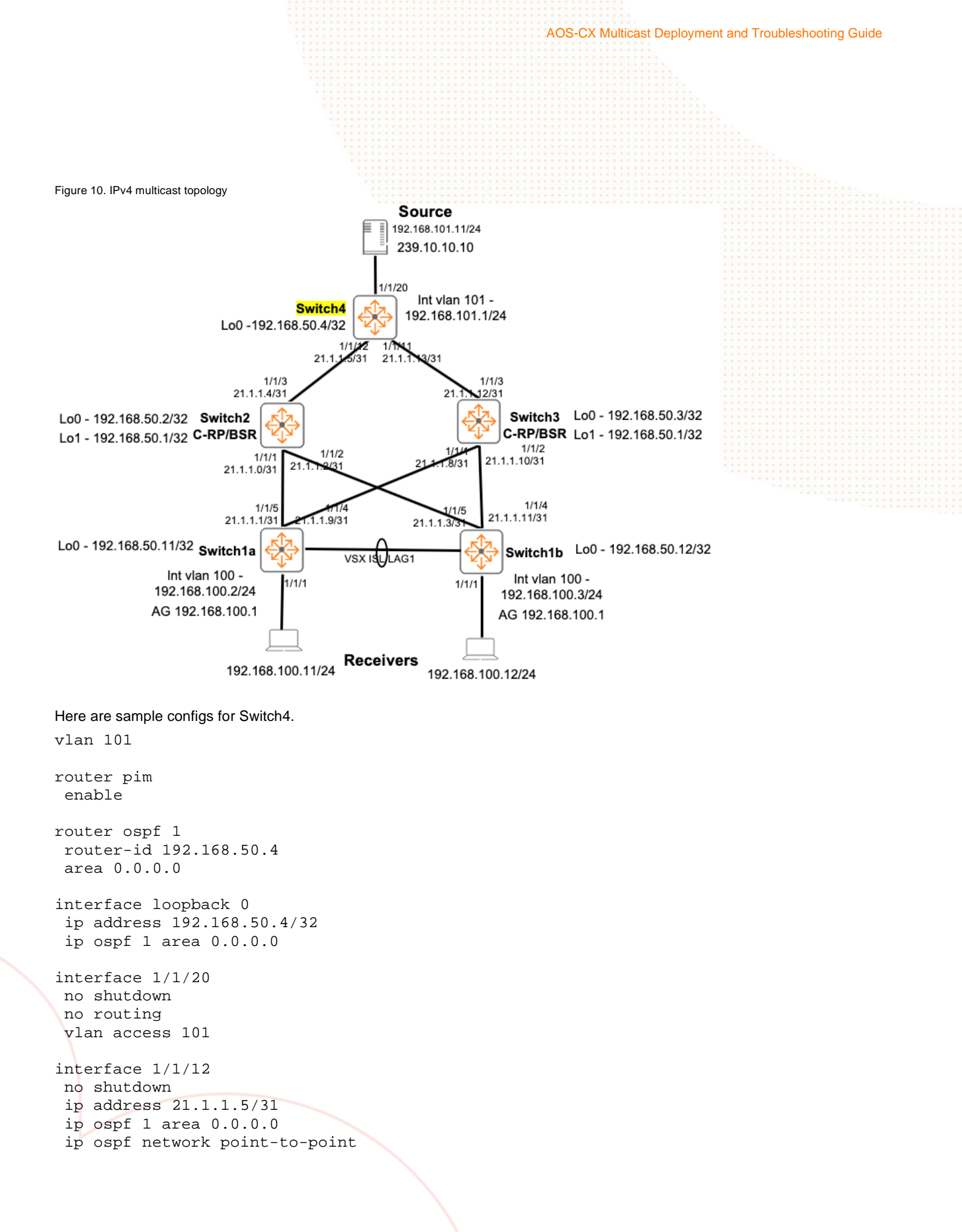

ip pim-sparse enable interface 1/1/11 no shutdown ip address 21.1.1.13/31 ip ospf 1 area 0.0.0.0 ip ospf network point-to-point ip pim-sparse enable interface vlan101 ip address 192.168.101.1/24 ip ospf 1 area 0.0.0.0 ip ospf passive ip pim-sparse enable

! IGMP only required if receivers are expected on the subnet ! BOTH PIM/IGMP should be enabled if you are unsure

#### Switch2/3 (BSR/C-RP) Sample Configs

These are the deployment steps required on Switch2/Switch3 as shown in Figure 11.

- 1. Deploy unicast routing (OSPF or BGP) throughout network
- 2. Enable PIM-SM/PIM6-SM on L3 interfaces between switches, towards source and receivers
- 3. Create Candidate RPs (C-RP)
- 4. Enable MSDP for RP load sharing and redundancy (IPv4 only)
- 5. Enable BSR to advertise candidate RPs to all PIM routers

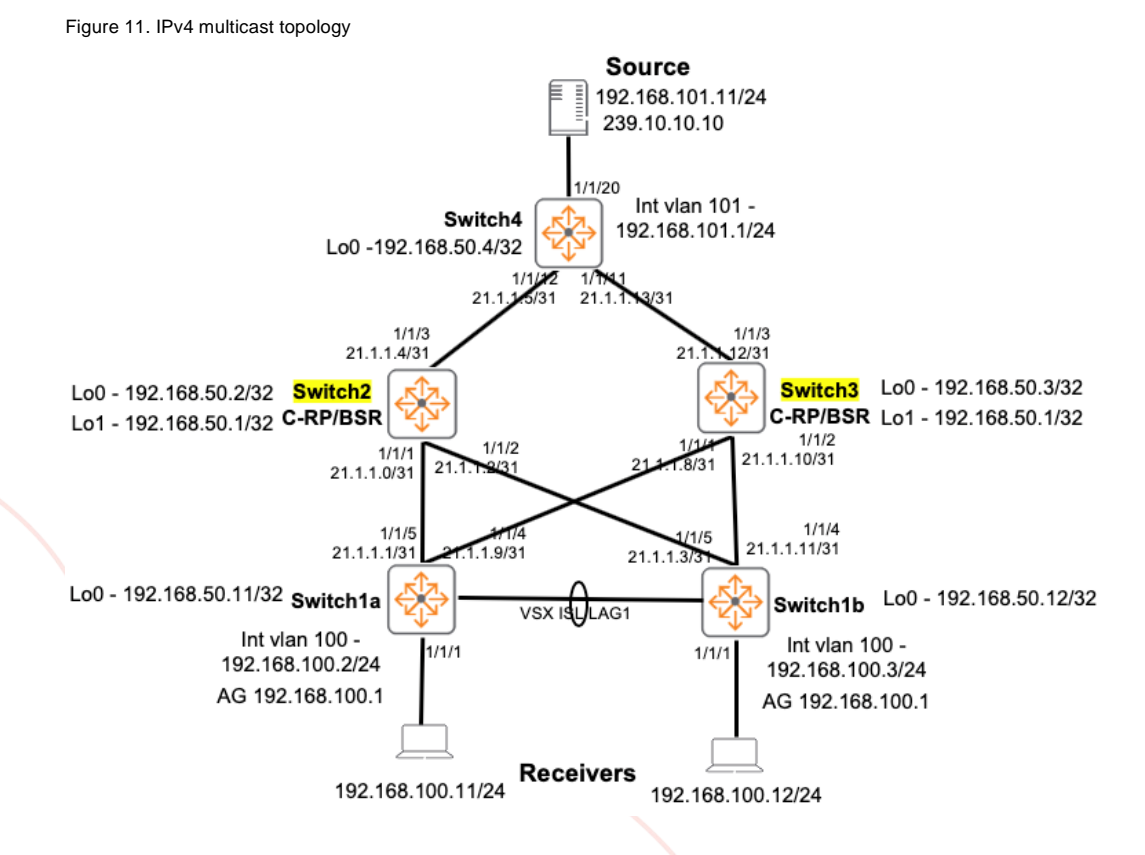

Here are sample configs for Switch2. Switch3 will have similar configs, except for the IPs. router ospf 1 router-id 192.168.50.2 area 0.0.0.0 interface loopback 0 ip address 192.168.50.2/32 ip ospf 1 area 0.0.0.0 ip pim-sparse enable ! PIM only required on loopbacks of BSR/C-RP interface loopback 1 ip address 192.168.50.1/32 ip ospf 1 area 0.0.0.0 ip pim-sparse enable ! Anycast Loopback 1 IP router pim enable ! Advertise RP using anycast Lo1 rp-candidate source-ip-interface loopback1 rp-candidate group-prefix 224.0.0.0/4 bsr-candidate source-ip-interface loopback0 ! Advertise BSR using unique Lo0 router msdp enable ip msdp peer 192.168.50.3 connect-source loopback0 enable mesh-group 1 ! MSDP peer using Lo0 ! Mesh group used to reduce Source Active message flooding interface 1/1/1 no shutdown ip address 21.1.1.0/31 ip ospf 1 area 0.0.0.0 ip ospf network point-to-point ip pim-sparse enable interface 1/1/2no shutdown ip address 21.1.1.2/31 ip ospf 1 area 0.0.0.0 ip ospf network point-to-point ip pim-sparse enable interface 1/1/3 no shutdown ip address 21.1.1.4/31 ip ospf 1 area 0.0.0.0 ip ospf network point-to-point ip pim-sparse enable

#### Switch1a (LHR) Sample Configs

These are the deployment steps required on Switch1a/1b as shown in Figure 12.

- 1. Deploy unicast routing (OSPF or BGP) throughout network
- 2. Enable PIM-SM/PIM6-SM on L3 interfaces between switches, towards source and receivers
- 6. Enable IGMP/MLD on L3 interfaces towards receiver subnets
- 7. On VSX switches with VSX LAGs towards other PIM routers, enable PIM active-active to speed up switch failover
  - 1 VSX switch acting as a proxy-DR (Designated Router) monitors DR failure
  - Both DR and proxy DR VSX switches maintain the same multicast tables and build the multicast tree
  - Upon detecting DR failure, proxy-DR changes role to DR, forwards traffic downstream to PIM router on VSX LAG
- 8. Enable IGMP/MLD snooping on L2 switches

Figure 12. IPv4 multicast topology

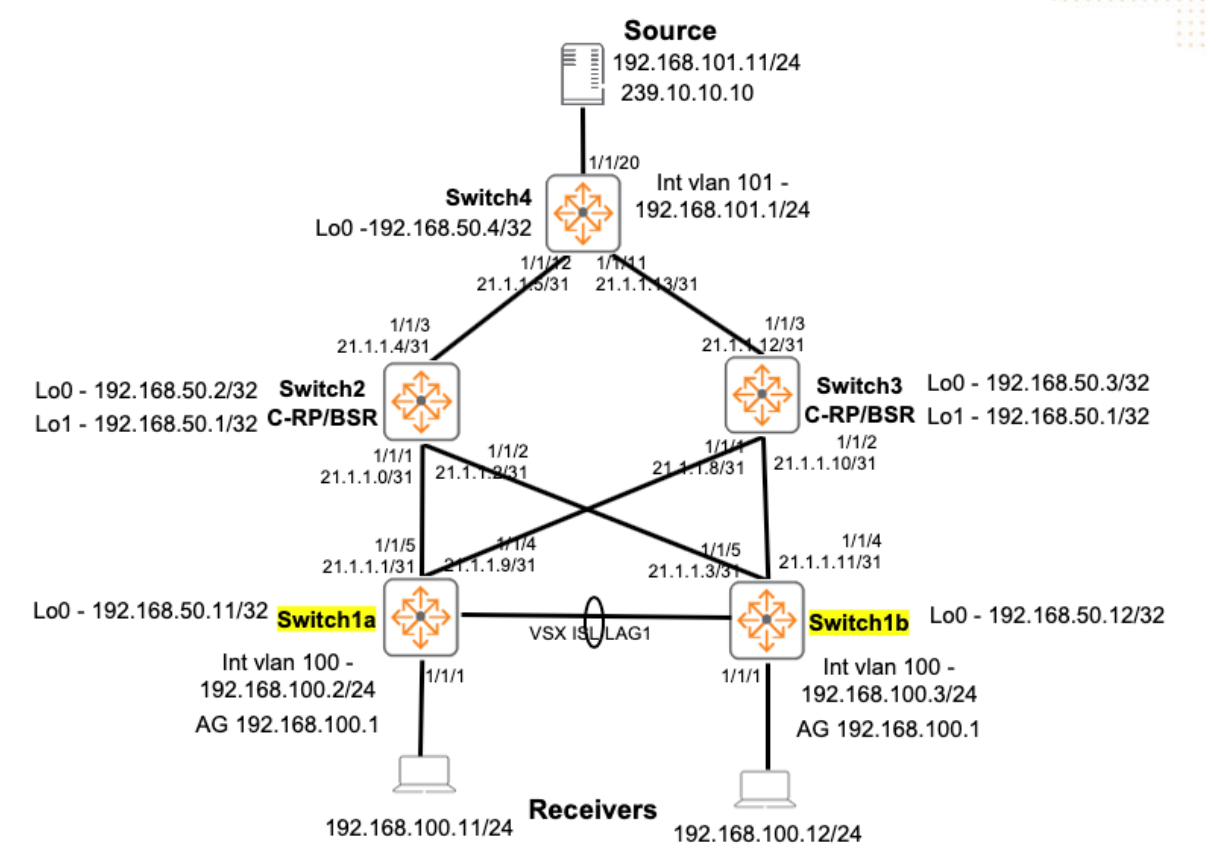

Here are sample configs for Switch1a.

Switch1b will have similar configs, except for the IPs.

```
router pim
enable
active-active
! PIM active-active is recommended on VSX switches for fast PIM failover
```

vlan 100 ip igmp snooping enable ! IGMP snooping for L2 switches with receivers vlan 4000 interface 1/1/1 no shutdown no routing vlan access 100 router ospf 1 router-id 192.168.50.11 area 0.0.0.0 interface loopback 0 ip address 192.168.50.11/32 ip ospf 1 area 0.0.0.0 interface 1/1/4no shutdown ip address 21.1.1.11/31 ip ospf 1 area 0.0.0.0 ip ospf network point-to-point ip pim-sparse enable interface 1/1/5 no shutdown ip address 21.1.1.3/31 ip ospf 1 area 0.0.0.0 ip ospf network point-to-point ip pim-sparse enable interface vlan100 ip address 192.168.100.2/24 active-gateway ip mac 12:00:00:00:01:00 active-gateway ip 192.168.100.1 ip ospf 1 area 0.0.0.0 ip ospf passive ip igmp enable ip pim-sparse enable ! VSX with active gateway interface vlan4000 description transit ip address 192.168.51.0/31 ip ospf 1 area 0.0.0.0 ip ospf network point-to-point ip pim-sparse enable ! Transit VLAN between VSX switches used for multicast routing if uplinks fail interface lag 1 no shutdown description ISL Link no routing

vlan trunk native 1 tag vlan trunk allowed all lacp mode active

#### **IPv6 Multicast Deployment**

#### Switch4 (FHR) Sample Configs

These are the deployment steps required on Switch4 as shown in Figure 13.

- 1. Deploy unicast routing (OSPF or BGP) throughout network
- 2. Enable PIM-SM/PIM6-SM on L3 interfaces between switches, towards source and receivers

Figure 13. IPv6 multicast topology

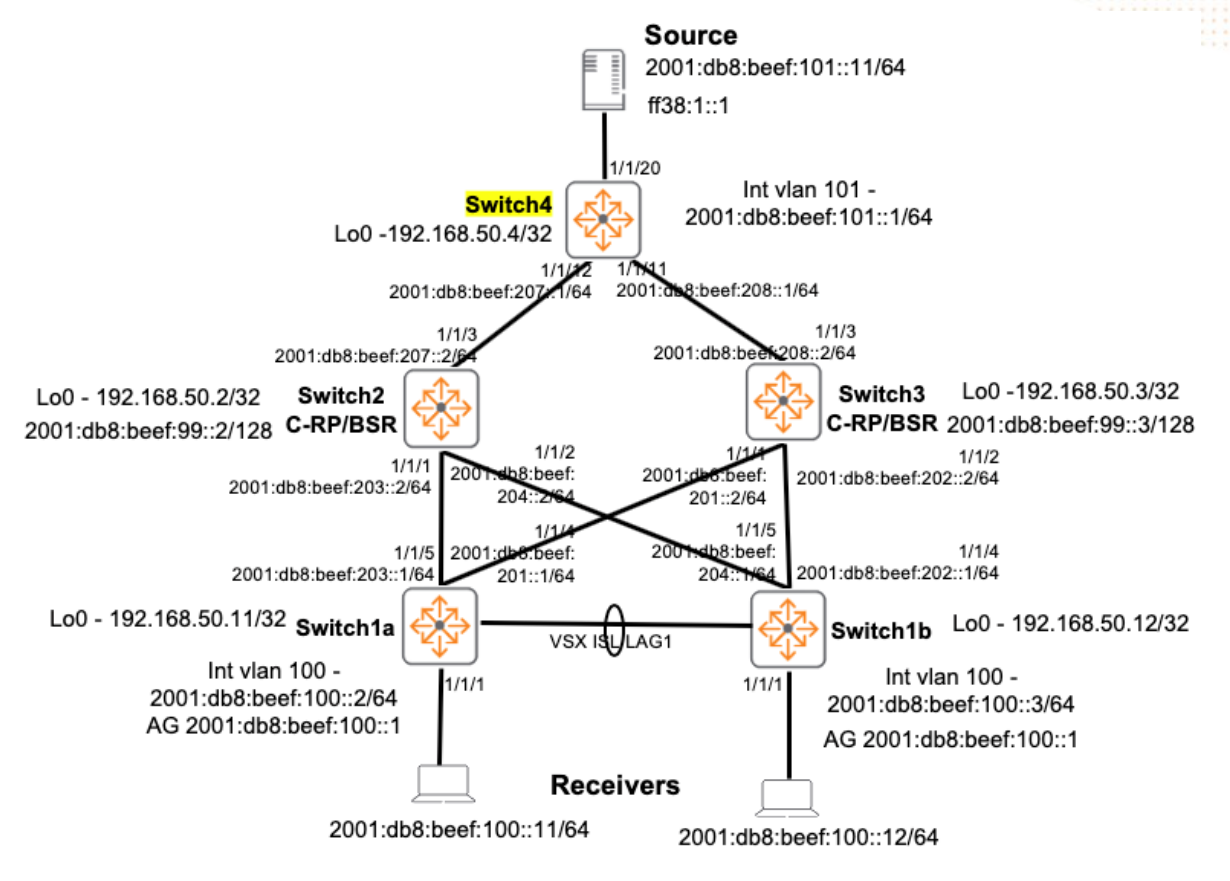

Here are sample configs for Switch4.

router ospfv3 1
! ospfv3 requires IPv4 router ID
router-id 192.168.50.4
area 0.0.0.0

interface loopback 0
ip address 192.168.50.4/32

AOS-CX Multicast Deployment and Troubleshooting Guide vlan 101 router pim6 enable interface 1/1/11 no shutdown ipv6 address 2001:db8:beef:208::1/64 ipv6 pim6-sparse enable ipv6 ospfv3 1 area 0.0.0.0 ipv6 ospfv3 network point-to-point interface 1/1/12no shutdown ipv6 address 2001:db8:beef:207::1/64 ipv6 pim6-sparse enable ipv6 ospfv3 1 area 0.0.0.0 ipv6 ospfv3 network point-to-point ! Dual stack IPv4/IPv6 is typically used ! These are configs that would be added to the earlier IPv4 configs ! AOS-CX does not support PIM6-SM without IPv6 Global Unicast addresses interface 1/1/20 no shutdown no routing vlan access 101 interface vlan101 ipv6 address 2001:db8:beef:101::1/64 ipv6 pim6-sparse enable ipv6 ospfv3 1 area 0.0.0.0 ipv6 ospfv3 passive ! MLD only required if receivers are expected on the subnet ! BOTH PIM6/MLD should be enabled if you are unsure

#### Switch2/3 (BSR/C-RP) Sample Configs

These are the deployment steps required on Switch2/Switch3 as shown in Figure 14.

- 1. Deploy unicast routing (OSPF or BGP) throughout network
- 2. Enable PIM-SM/PIM6-SM on L3 interfaces between switches, towards source and receivers
- 3. Create Candidate RPs (C-RP)
- 5. Enable BSR to advertise candidate RPs to all PIM routers

Here are sample configs for Switch2.

Switch3 will have similar configs, except for the IPs.

```
router ospfv3 1
router-id 192.168.50.2
area 0.0.0.0
```

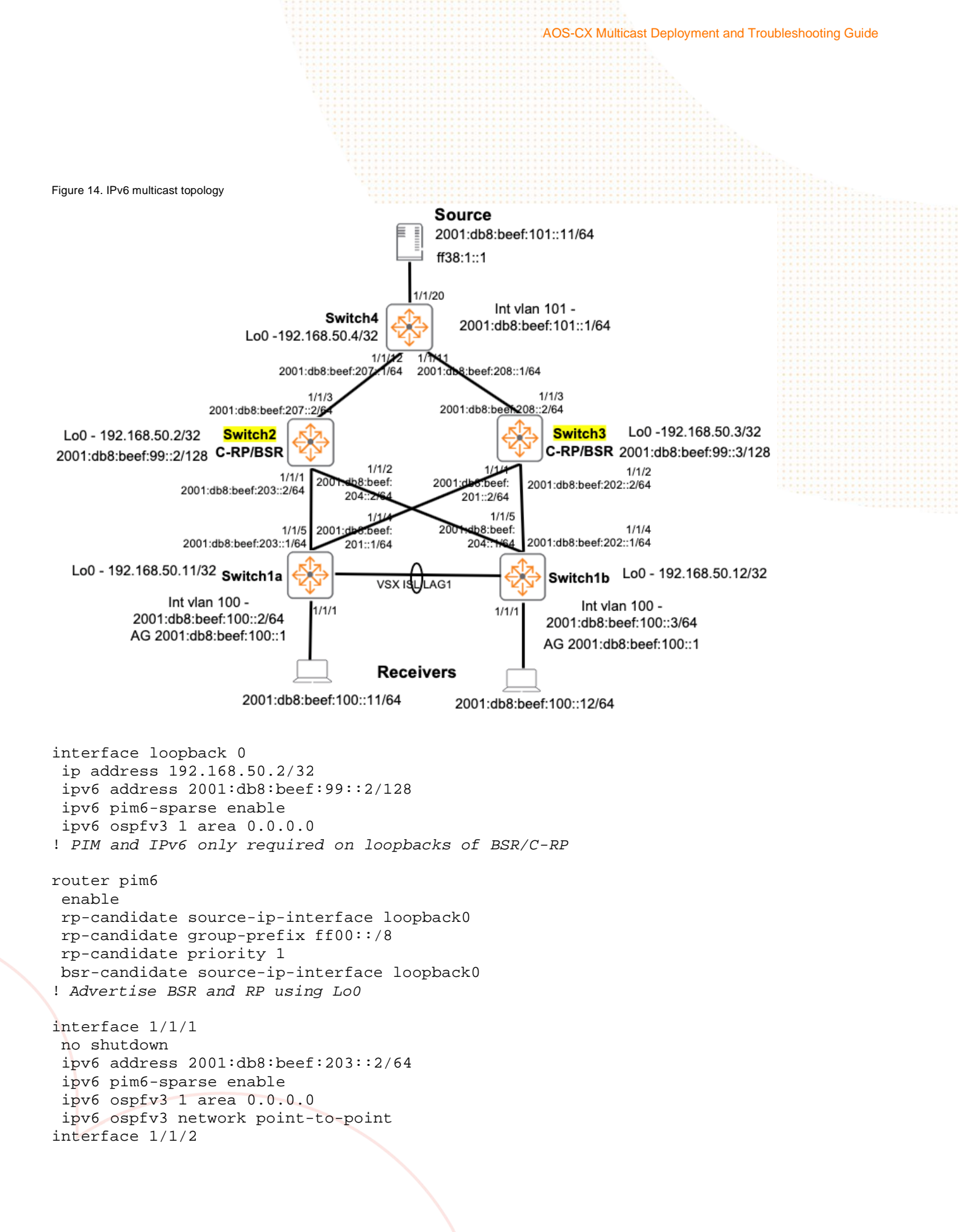

```
no shutdown

ipv6 address 2001:db8:beef:204::2/64

ipv6 pim6-sparse enable

ipv6 ospfv3 1 area 0.0.0.0

ipv6 ospfv3 network point-to-point

interface 1/1/3

no shutdown

ipv6 address 2001:db8:beef:207::2/64

ipv6 pim6-sparse enable

ipv6 ospfv3 1 area 0.0.0.0

ipv6 ospfv3 network point-to-point
```

#### Switch1a (LHR) Sample Configs

These are the deployment steps required on Switch1a/1b as shown in Figure 15.

- 1. Deploy unicast routing (OSPF or BGP) throughout network
- 2. Enable PIM-SM/PIM6-SM on L3 interfaces between switches, towards source and receivers
- 6. Enable IGMP/MLD on L3 interfaces towards receiver subnets
- 7. On VSX switches with VSX LAGs towards other PIM routers, enable PIM active-active to speed up switch failover
  - 1 VSX switch acting as a proxy-DR (Designated Router) monitors DR failure
  - Both DR and proxy DR VSX switches maintain the same multicast tables and build the multicast tree
  - Upon detecting DR failure, proxy-DR changes role to DR, forwards traffic downstream to PIM router on VSX LAG
- 8. Enable IGMP/MLD snooping on L2 switches

Here are sample configs for Switch1a.

Switch1b will have similar configs, except for the IPs.

```
router ospfv3 1
 router-id 192.168.50.11
 area 0.0.0.0
interface loopback 0
 ip address 192.168.50.11/32
router pim6
 enable
 active-active
! PIM active-active is recommended on VSX switches for fast PIM failover
vlan 100
 ipv6 mld snooping enable
! MLD snooping for L2 switches with receivers
interface 1/1/1
 no shutdown
 no routing
 vlan access 100
```

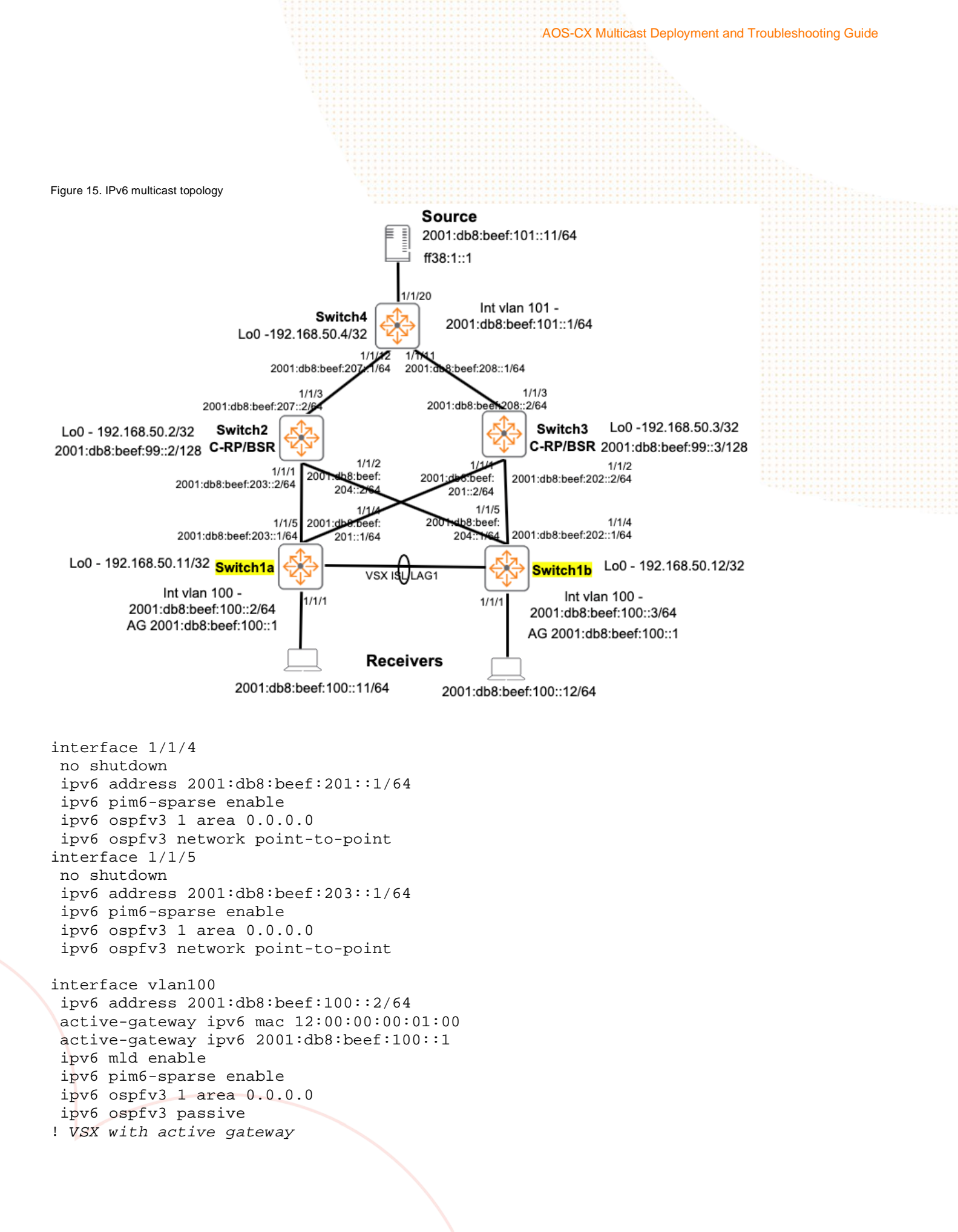

AOS-CX Multicast Deployment and Troubleshooting Guide ipv6 address 2001:db8:beef:4000::2/64 ipv6 pim6-sparse enable ipv6 ospfv3 1 area 0.0.0.0 ipv6 ospfv3 network point-to-point ! Transit VLAN between VSX switches used for multicast routing if uplinks fail interface lag 1 no shutdown description ISL Link no routing vlan trunk native 1 tag vlan trunk allowed all lacp mode active

#### **Multicast Troubleshooting and Verification Overview**

#### **Multicast Troubleshooting Flow**

Always troubleshoot from receivers towards the source (applicable to both IPv4/IPv6 multicast) as shown in Figure 16.

Figure 16. Multicast troubleshooting direction

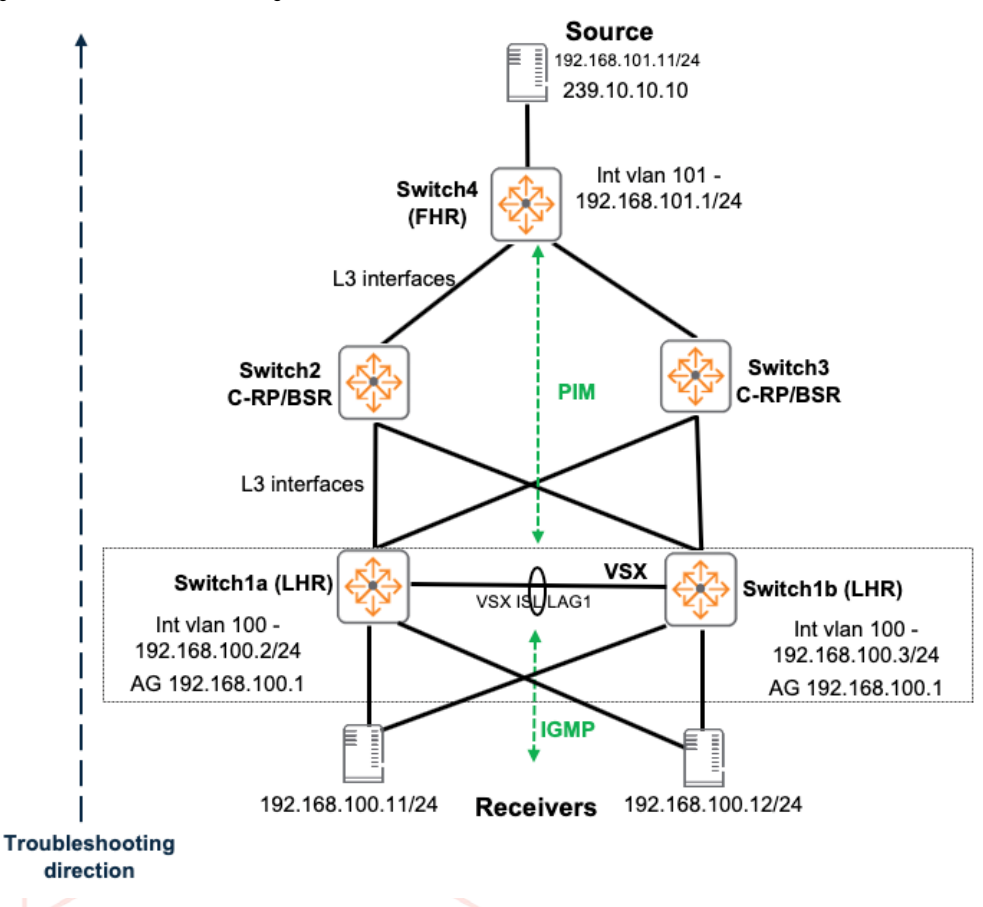

Here are some recommended checks and suggested next steps.

#### Check IGMP/MLD joins on LHR

- Joins seen, check PIM next
- No joins seen, check receivers
- IGMP/MLD/PIM are required on receiver subnet

#### Check PIM on LHR

- RP known, check multicast routing for "Incoming Interface", "Outgoing Interface List"
- No RP known, check BSR/C-RPs, check PIM neighbor establishment

#### Check BSR/RP

- Check PIM neighbor establishment
- MSDP established between them? Only applicable to IPv4
- Check multicast routing for "Incoming Interface", "Outgoing Interface List"

#### Check FHR

- Check PIM neighbor establishment
- Check RPs are known
- PIM required on source subnet
- Check multicast routing for "Incoming Interface", "Outgoing Interface List"

Always remember multicast routing depends on unicast routing, if receivers are unable to connect to source via unicast, multicast will not work.

#### **Useful Troubleshooting Commands**

Here are some commonly used multicast verification commands

sh ip mroute sh ip pim rp-set sh ip pim pending sh ip pim nei sh ip igmp groups

and some unicast verification commands

sh ip os nei sh ip route ping

Here are some diag-dump and debug related commands

```
Switch# diagnostics
Switch# diag-dump pim basic
Switch# diag-dump igmp basic
Switch# diag-dump msdp basic
Switch# diag-dump mcast-mtm basic
```

Switch# debug pim ? Switch# show debug buffer Switch# no debug all Switch# sh debug

#### **IPv4 Multicast Troubleshooting and Verification**

You might be informed of a problem (receivers unable to receive multicast stream), but there could be multiple reasons that cause the problem, this section will provide examples using Figure 17 and troubleshoot starting from receivers towards the source.

Figure 17. IPv4 multicast troubleshooting examples

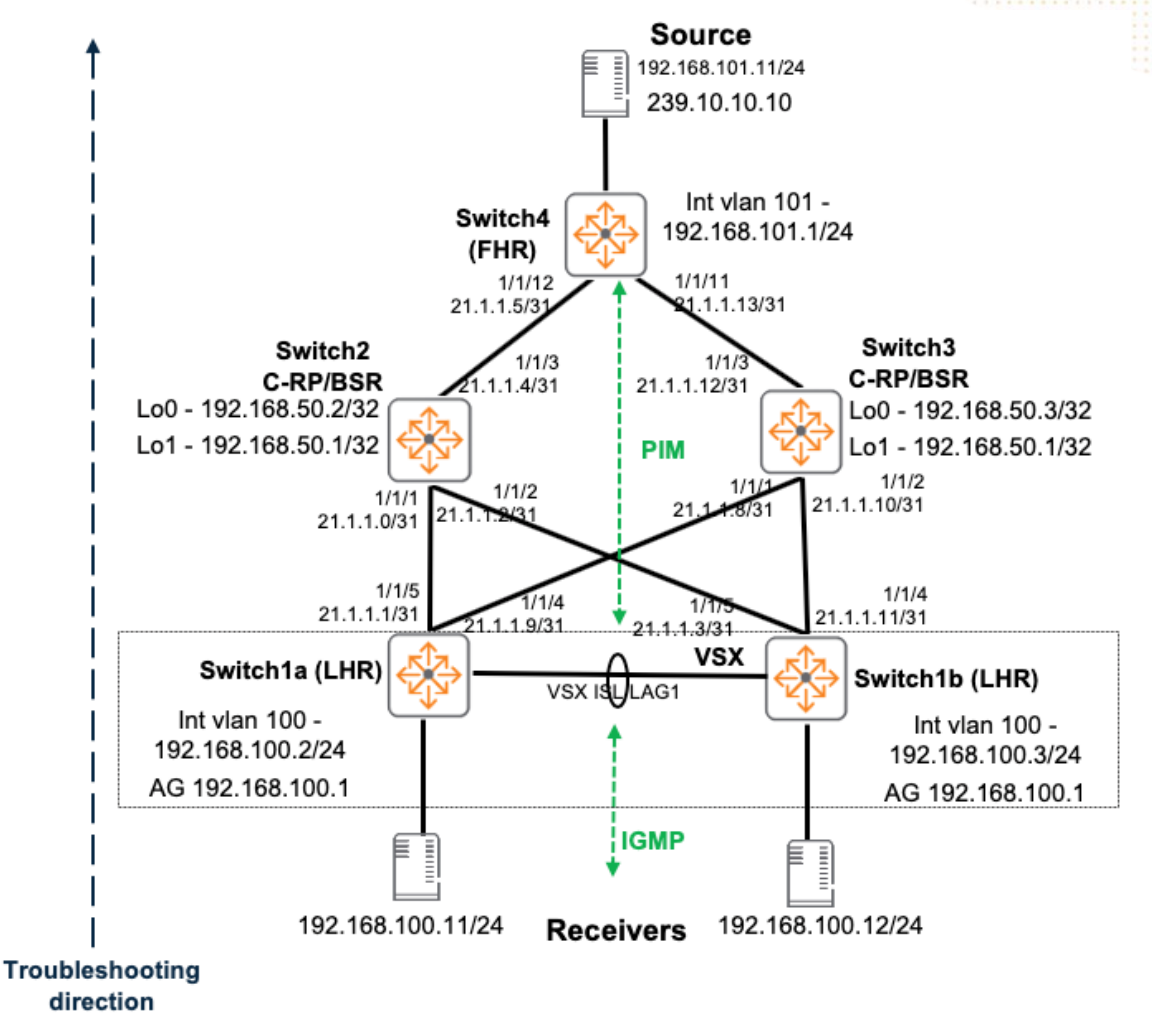

#### Example #1

Verify receivers are able to reach source via unicast.

If problem exists, fix unicast routing issues.

Command Prompt

#### 

Pinging 192.168.101.11 with 32 bytes of data: Reply from 192.168.100.2: Destination net unreachable. Reply from 192.168.100.2: Destination net unreachable. Reply from 192.168.100.2: Destination net unreachable.

Ping statistics for 192.168.101.11: Packets: Sent = 3, Received = 3, Lost = 0 (0% loss),

#### Example #2

Verify IGMP joins are seen on LHR Switchla# sh ip igmp groups

Verify IGMP and PIM are enabled on LHR L3 interface facing receivers Switchla# sh ip igmp interface vlan100 IGMP is not enabled

Switchla# sh ip pim int vlan100

If not enabled, make sure both IGMP/PIM are enabled

AOS-CX Multicast Deployment and Troubleshooting Guide This is what you expect to see on LHR when a receiver sends IGMP joins Switch1a# sh ip igmp groups IGMP group information for group 239.10.10.10 Interface Name : vlan100 VRF Name : default Group Address : 239.10.10.10 Last Reporter : 192.168.100.11 V2 V1 Sources Sources Vers Mode Uptime Expires Timer Timer Forwarded Blocked ---- ---- ------4m 19s 3 EXC Om 16s

#### Example #3

Verify IGMP snooping on LHR is active on the expected VLAN with receivers

Switchla# sh ip igmp snooping vlan 100 IGMP Snooping Protocol Info Total VLANs with IGMP enabled : 1 Current count of multicast groups joined : 1 IGMP Drop Unknown Multicast : Global VLAN ID : 100 VLAN Name : VLAN100 IGMP Configured Version : 3 IGMP Operating Version : 3 Querier Address [this switch] : 192.168.100.2 Querier Port : Querier UpTime :1h 56m Querier Expiration Time :0m 27s Active Group Address Tracking Vers Mode Uptime Expires

| 239.10.10.10 | Filter | 3 | EXC | 1h 55m | 2m 47s |
|--------------|--------|---|-----|--------|--------|

Verify IGMP snooping is active on the expected VLAN/ports with receivers

Switchla# sh ip igmp snooping vlan 100 group 239.10.10.10 IGMP ports and group information for group 239.10.10.10 VLAN ID : 100 VLAN Name : VLAN100

Group Address : 239.10.10.10 Last Reporter : 192.168.100.11 Group Type : Filter

|                          |                     |                       |              |                      | VI               | AOS-CX Mi        | ulticast Deployment a | and Troubleshooting G | uide |
|--------------------------|---------------------|-----------------------|--------------|----------------------|------------------|------------------|-----------------------|-----------------------|------|
| Port                     | Vers                | Mode                  | Uptime       | Expires              | Timer            | Timer            | Forwarded             | Blocked               |      |
| You might no             | eed to pa           | cket ca               | pture receiv | er traffic to see if | they are real    | lly sending IGMI | ⊃ joins.              | •                     |      |
| Example #4               |                     |                       |              |                      |                  |                  |                       |                       |      |
| Verify mrout             | e to sourc          | ce is se              | en on LHR.   |                      |                  |                  |                       |                       |      |
| Note: AOS-C<br>Switchla: | CX doesn<br># sh ig | ' <b>tshow</b><br>omr | mroute with  | nout an active sou   | irce             |                  |                       |                       |      |
| Verify PIM is            | enabled             | on LHF                | R uplinks an | d VSX L3 transit     | interface (if it | t exists)        |                       |                       |      |
| Switchla                 | # sh i]             | p pim                 | int          |                      |                  |                  |                       |                       |      |
| PIM Inte                 | rfaces              |                       |              |                      |                  |                  |                       |                       |      |

VRF: default

| Interface | IP Address       | mode   |
|-----------|------------------|--------|
|           |                  |        |
| 1/1/5     | 21.1.1.1/31      | sparse |
| vlan100   | 192.168.100.2/24 | sparse |
| vlan4000  | 192.168.51.1/31  | sparse |
| 1/1/4     | 21.1.1.9/31      | sparse |

#### Verify all PIM neighbors are up as expected

Switchla# sh ip pim nei

PIM Neighbor

| VRF               | : | default  |
|-------------------|---|----------|
| IP Address        | : | 21.1.1.0 |
| Interface         | : | 1/1/5    |
| Up Time (sec)     | : | 70901    |
| Expire Time (sec) | : | 77       |
| DR Priority       | : | 1        |
|                   |   |          |

### Verify RP is known

Switchla# sh ip pim rp-set

Check BSR/C-RP if RP is not known.

This is what you expect to see when verifying the learnt RP, MSDP with anycast Lo1 is used as RP in this example. Switch1a# sh ip pim rp-set VRF: default Status and Counters - PIM-SM Learned RP-Set Information Group Address Group Mask RP Address Hold Time Expire Time \_\_\_\_\_ \_\_\_\_\_ \_\_\_\_\_ \_\_\_\_\_\_ 224.0.0.0 240.0.0.0 192.168.50.1 150 105 Repeat the mroute/ PIM interface/ PIM neighbor/ RP checks as you move up the tree towards the source.

AOS-CX Multicast Deployment and Troubleshooting Guide

Example #5

Verify FHR is able to see mroute with source

Switch4# sh ip mr

Verify PIM is enabled on required interfaces on FHR, "int VLAN 101" with source is missing in this example.

This example shows mroute with source after PIM is enabled on "int vlan 101"

```
Switch4# sh ip mr
IP Multicast Route Entries
```

```
VRF : default
Total number of entries : 1
```

Group Address : 239.10.10.10 Source Address : 192.168.101.11 Incoming interface : vlan101 Outgoing Interface List : Interface State ------1/1/12 forwarding

After FHR starts sending multicast stream down the multicast tree, check the next switch in the path, Switch2 and Switch3 in this example.

```
AOS-CX Multicast Deployment and Troubleshooting Guide
Verify the incoming interface and outgoing interface list.
Switch2# sh ip mr
IP Multicast Route Entries
VRF : default
Total number of entries : 1
                          : 239.10.10.10
Group Address
Source Address
                           : 192.168.101.11
Neighbor
                           : 21.1.1.5
Incoming interface
                        : 1/1/3
Outgoing Interface List :
Interface State
_____
                ____
1/1/2
                 forwarding
Switch3 mroute is empty in this example as Switch3 is not part of the multicast tree.
```

Switch3# sh ip mr

After FHR starts sending multicast stream down the multicast tree, check the LHRs, 1 of them should have an OIL towards the receivers (if the LHRs are 2 VSX switches).

Verify the incoming interface and outgoing interface list on LHR#1.

Switchla# sh ip mr IP Multicast Route Entries VRF : default Total number of entries : 1 Group Address : 239.10.10.10 Source Address : 192.168.101.11 Neighbor : 192.168.100.3 Incoming interface : vlan100

Verify the incoming interface and outgoing interface list on LHR#2.

```
Switch1b# sh ip mr
IP Multicast Route Entries
VRF : default
Total number of entries : 1
Group Address
                      : 239.10.10.10
Source Address
                      : 192.168.101.11
Neighbor
                      : 21.1.1.2
Incoming interface : 1/1/5
Outgoing Interface List :
Interface State
                                 By_Proxy_Dr
-----
             ____
                                  _____
vlan100
              forwarding
                                  false
```

#### **IPv6 Multicast Troubleshooting and Verification**

You might be informed of a problem (receivers unable to receive multicast stream), but there could be multiple reasons that cause the problem, this section will provide examples using Figure 18 and troubleshoot starting from receivers towards the source. You will notice the knowledge learnt from IPv4 multicast is also applicable to IPv6 multicast troubleshooting and verification.

Figure 18. IPv6 multicast troubleshooting examples

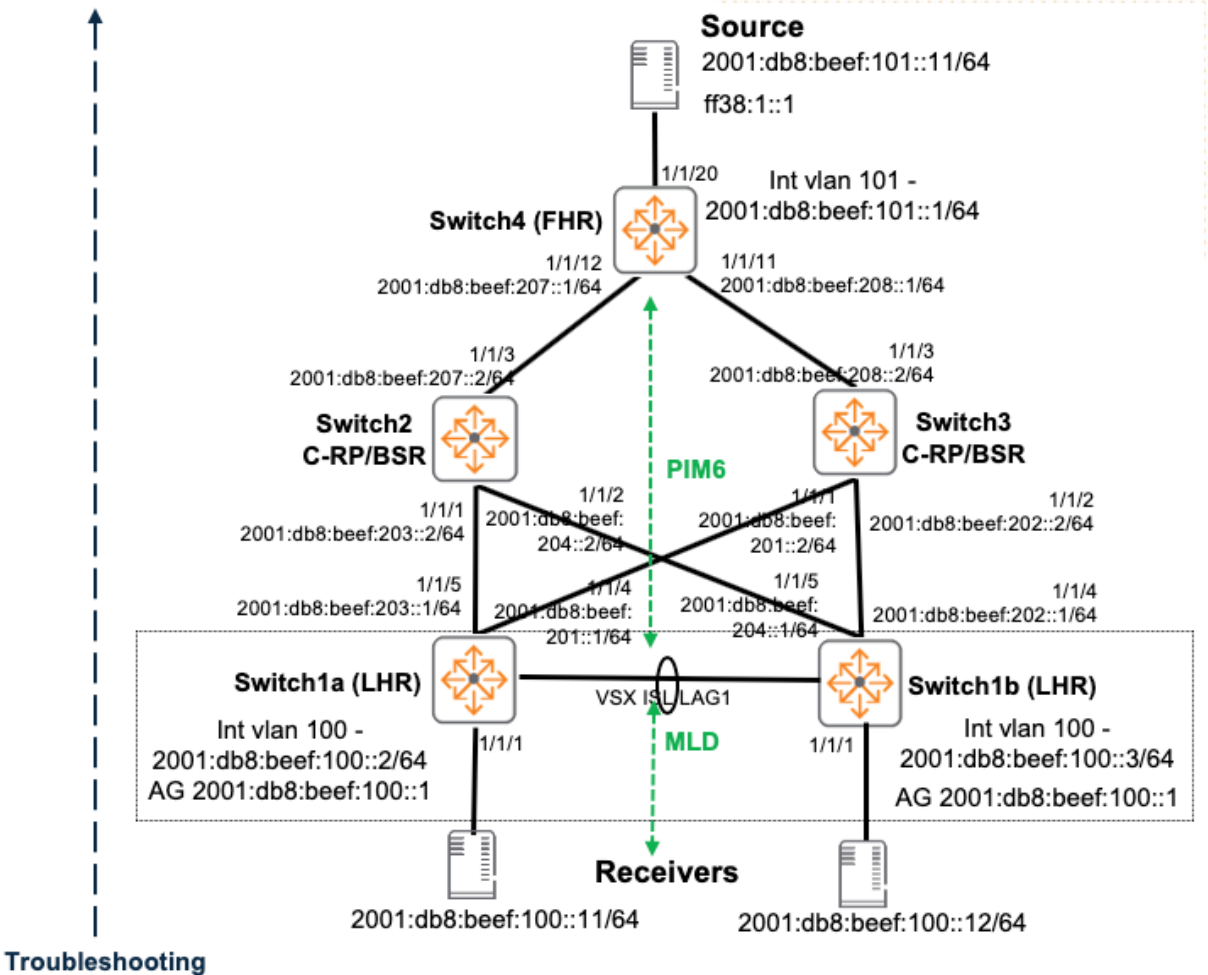

direction

AOS-CX Multicast Deployment and Troubleshooting Guide Example #1 Verify receivers are able to reach source via unicast Command Prompt C:\>ipconfig Windows IP Configuration Ethernet adapter Ethernet0: Connection-specific DNS Suffix IPv6 Address. . . . . . . . . . 2001:db8:beef:100::11 Link-local IPv6 Address . . . . : fe80::c13b:3266:9102:8174%13 IPv4 Address. . . . . . . . . : 192.168.100.11 Subnet Mask . . . . . : 255.255.255.0 Default Gateway . . . . . . . . : 2001:db8:beef:100::1 192.168.100.1 C:\>ping 2001:db8:beef:101::11 Pinging 2001:db8:beef:101::11 with 32 bytes of data: Reply from 2001:db8:beef:101::11: time<1ms Reply from 2001:db8:beef:101::11: time=4ms Reply from 2001:db8:beef:101::11: time=3ms Reply from 2001:db8:beef:101::11: time=4ms Ping statistics for 2001:db8:beef:101::11: Packets: Sent = 4, Received = 4, Lost = 0 (0% loss), Approximate round trip times in milli-seconds: Minimum = 0ms, Maximum = 4ms, Average = 2ms

If problem exists, fix unicast routing issues

#### Example #2

Verify MLD joins are seen on LHR Switchla# sh ipv6 mld groups

Verify MLD and PIM6 are enabled on LHR L3 interface facing receivers Switchla# sh ipv6 mld int vlan100 MLD is not enabled

Switchla# sh ipv6 pim6 int vlan100

If not enabled, make sure both MLD/PIM6 are enabled

AOS-CX Multicast Deployment and Troubleshooting Guide This is what you expect to see when a receiver sends MLD joins Switch1a# sh ipv6 mld int vlan100 MLD Configured Version : 2 MLD Operating Version : 2 Querier State : Querier Querier IP [this switch] : fe80::9020:c280:64ba:c500 : 1d 13h 1m Querier Uptime Querier Expiration Time : 1m 52s MLD Snoop Enabled on VLAN : True Active Group Address Vers Mode Uptime Expires \_\_\_\_\_ ----- ---ff02::c 2 EXC 1d 13h 1m 4m 11s 2 ff02::fb EXC 1d 13h 1m 4m 12s ff38:1::1 2 EXC 1d 13h 1m 4m 13s

#### Example #3

Verify MLD snooping is active on the expected VLAN with receivers Switchla# sh ipv6 mld snooping vlan 100 MLD Snooping Protocol Info

Total VLANs with MLD enabled : 1 Current count of multicast groups joined : 0

MLD Drop Unknown Multicast : Global VLAN ID : 100 VLAN Name : VLAN100 MLD Configured Version : 2 MLD Operating Version : 2 Querier Address : fe80::9020:c280:64bb:4100 Querier Port : lag256 Querier UpTime :6m 48s Querier Expiration Time :2m 11s

Verify MLD snooping is active on the expected VLAN/ports with receivers

Switchla# sh ipv6 mld snooping vlan 100 group ff38:1::1 MLD ports and group information for group ff38:1::1 VLAN ID : 100 VLAN Name : VLAN100

Group Address : ff38:1::1 Last Reporter : fe80::c13b:3266:9102:8174 Group Type : Filter

V1

Sources Sources

|                           |                     |                            |                  |                       |                  | AOS-CX Multi      | cast Deploymen | and Troubleshoot | ing Guide |
|---------------------------|---------------------|----------------------------|------------------|-----------------------|------------------|-------------------|----------------|------------------|-----------|
| Port                      | Vers                | Mode                       | Uptime           | Expires               | Timer            | Forwarded         | l Blocked      |                  |           |
| 1/1/1                     | 2                   | EXC                        | 0m 59s           | 3m 22s                |                  | 0                 | 0              |                  |           |
| lag256                    | 2                   | EXC                        | lm 2s            | 3m 18s                |                  | 0                 | 0              |                  |           |
| You might n<br>Example #4 | eed to pa           | icket ca                   | pture receiv     | ver traffic to see if | they are reall   | ly sending MLD jc | vins.          |                  |           |
| Verify mrout              | te to sour          | ce is se                   | en on LHR.       |                       |                  |                   |                |                  |           |
| Note: AOS-(<br>Switch1a   | CX doesn<br># sh ij | n' <b>t show</b><br>pv6 mi | mroute with<br>r | hout an active sou    | rce              |                   |                |                  |           |
| Verify PIM is             | s enabled           | l on LHF                   | R uplinks an     | nd VSX L3 transit     | interface (if it | exists)           |                |                  |           |
| Switchla<br>PIM Inte      | # sh ij<br>rfaces   | руб р                      | im int           |                       |                  |                   |                |                  |           |

VRF: default

| Interface | IPv6 Address                 | mode   |
|-----------|------------------------------|--------|
|           |                              |        |
| 1/1/5     | fe80::9020:c221:5ba:c500/64  | sparse |
| vlan100   | fe80::9020:c280:64ba:c500/64 | sparse |
| 1/1/4     | fe80::9020:c221:4ba:c500/64  | sparse |
| vlan4000  | fe80::9020:c28f:a0ba:c500/64 | sparse |

Verify all PIM neighbors are up as expected

Switchla# sh ipv6 pim nei

PIM Neighbor

| VRF               | : | default                  |
|-------------------|---|--------------------------|
| IPv6 Address      | : | fe80::d067:2621:1e2:b6d2 |
| Interface         | : | 1/1/5                    |
| Up Time (sec)     | : | 135095                   |
| Expire Time (sec) | : | 89                       |
| DR Priority       | : | 1                        |
|                   |   |                          |

Verify RP is known Switchla# sh ipv6 pim6 rp-set

Check BSR/C-RP if RP is not known.

```
AOS-CX Multicast Deployment and Troubleshooting Guide
This is what you expect to see when verifying the learnt RP.
Switchla# sh ipv6 pim6 rp-set
VRF: default
Status and Counters - PIM-SM(IPv6) Learned RP-Set Information
Group Prefix
                     : ff00::/8
RP Address
                     : 2001:db8:beef:99::3
Hold Time (sec)
                     : 150
Expire Time (sec) : 107
Group Prefix
                     : ff00::/8
                     : 2001:db8:beef:99::2
RP Address
                    : 150
Hold Time (sec)
Expire Time (sec) : 107
```

Repeat the mroute/ PIM6 interface/ PIM neighbor/ RP checks as you move up the tree towards the source.

#### Example #5

Verify FHR is able to see mroute with source Switch4# sh ipv6 mr

Verify PIM is enabled on required interfaces on FHR (Int VLAN 101 with source is missing in this example) Switch4# sh ipv6 pim6 int PIM Interfaces

VRF: default

| Interface | IPv6 Address                | mode   |
|-----------|-----------------------------|--------|
|           |                             |        |
| 1/1/12    | fe80::d067:2621:c49:ccf2/64 | sparse |
| 1/1/11    | fe80::d067:2621:b49:ccf2/64 | sparse |

This example shows mroute with source after PIM is enabled on "int vlan 101"

Switch4# sh ipv6 mr IP Multicast Route Entries VRF : default Total number of entries : 1 Group Address : ff38:1::1 Source Address : 2001:db8:beef:101::11 Incoming interface : vlan101 Outgoing Interface List :

| Interface | State      |
|-----------|------------|
|           |            |
| 1/1/12    | forwarding |

-----1/1/2

After FHR starts sending multicast stream down the multicast tree, check the next switch in the path (Switch2 and Switch3 in this example)

```
Verify the incoming interface and outgoing interface list
Switch2# sh ipv6 mr
IP Multicast Route Entries
VRF : default
Total number of entries : 2
Group Address
                        : ff38:1::1
Source Address
                        : 2001:db8:beef:101::11
Incoming interface
                        : loopback0
Group Address
                        : ff38:1::1
Source Address
                       : 2001:db8:beef:101::11
Neighbor
                        : fe80::d067:2621:c49:ccf2
Incoming interface : 1/1/3
Outgoing Interface List :
Interface
               State
```

Switch3 mroute is empty in this example as Switch3 is not part of the multicast tree Switch3# sh ipv6 mr

After FHR starts sending multicast stream down the multicast tree, check the LHRs, 1 of them should have an OIL towards the receivers (if the LHRs are 2 VSX switches).

Verify the incoming interface and outgoing interface list

forwarding

```
Switchla# sh ipv6 mr

IP Multicast Route Entries

VRF : default

Total number of entries : 1

Group Address : ff38:1::1

Source Address : 2001:db8:beef:101::11

Neighbor : fe80::9020:c280:64bb:4100

Incoming interface : vlan100
```

```
AOS-CX Multicast Deployment and Troubleshooting Guide
Verify the incoming interface and outgoing interface list
Switch1b# sh ipv6 mr
IP Multicast Route Entries
VRF : default
Total number of entries : 1
Group Address
                          : ff38:1::1
Source Address
                         : 2001:db8:beef:101::11
                         : fe80::d067:2621:2e2:b6d2
Neighbor
Incoming interface
                        : 1/1/5
Outgoing Interface List :
Interface
               State
                                       By_Proxy_Dr
_____
                ____
                                       _____
vlan100
                forwarding
                                       false
```

#### Appendix

```
Switch4 (FHR) sample configs
hostname Switch4
user admin group administrators password ciphertext AQBap!snip
1
ssh server vrf mgmt
!
router ospf 1
   router-id 192.168.50.4
   area 0.0.0.0
router ospfv3 1
    router-id 192.168.50.4
    area 0.0.0.0
vlan 1
vlan 101
interface mgmt
   no shutdown
    ip static 10.10.10.141/24
    default-gateway 10.10.10.254
interface 1/1/11
   no shutdown
    description Switch3
    ip address 21.1.1.13/31
    ipv6 address 2001:db8:beef:208::1/64
    ip ospf 1 area 0.0.0.0
    ip ospf network point-to-point
    ip pim-sparse enable
    ipv6 pim6-sparse enable
    ipv6 ospfv3 1 area 0.0.0.0
    ipv6 ospfv3 network point-to-point
interface 1/1/12
   no shutdown
    description Switch4
```

AOS-CX Multicast Deployment and Troubleshooting Guide

ip address 21.1.1.5/31 ipv6 address 2001:db8:beef:207::1/64 ip ospf 1 area 0.0.0.0 ip ospf network point-to-point ip pim-sparse enable ipv6 pim6-sparse enable ipv6 ospfv3 1 area 0.0.0.0 ipv6 ospfv3 network point-to-point interface 1/1/20 no shutdown no routing vlan access 101 interface loopback 0 ip address 192.168.50.4/32 ip ospf 1 area 0.0.0.0 interface vlan101 description Source ip address 192.168.101.1/24 ipv6 address 2001:db8:beef:101::1/64 ip ospf 1 area 0.0.0.0 ip ospf passive ip pim-sparse enable ipv6 pim6-sparse enable ipv6 ospfv3 1 area 0.0.0.0 ipv6 ospfv3 passive router pim enable router pim6 enable https-server rest access-mode read-write

https-server vrf mgmt

Switch2 (BSR/C-RP) sample configs hostname Switch2 user admin group administrators password ciphertext AQBap!snip ! ssh server vrf mgmt ! ! router ospf 1 router-id 192.168.50.2 redistribute bqp area 0.0.0.0 router ospfv3 1 router-id 192.168.50.2 area 0.0.0.0 vlan 1 interface mgmt no shutdown ip static 10.10.10.124/24 default-gateway 10.10.10.254 interface 1/1/1

AOS-CX Multicast Deployment and Troubleshooting Guide

```
no shutdown
    description Switch1a
    ip address 21.1.1.0/31
    ipv6 address 2001:db8:beef:203::2/64
    ip ospf 1 area 0.0.0.0
    ip ospf network point-to-point
    ip pim-sparse enable
    ipv6 pim6-sparse enable
    ipv6 ospfv3 1 area 0.0.0.0
    ipv6 ospfv3 network point-to-point
interface 1/1/2
    no shutdown
    description Switch1b
    ip address 21.1.1.2/31
    ipv6 address 2001:db8:beef:204::2/64
    ip ospf 1 area 0.0.0.0
    ip ospf network point-to-point
    ip pim-sparse enable
    ipv6 pim6-sparse enable
    ipv6 ospfv3 1 area 0.0.0.0
    ipv6 ospfv3 network point-to-point
interface 1/1/3
    no shutdown
    description Switch4
    ip address 21.1.1.4/31
    ipv6 address 2001:db8:beef:207::2/64
    ip ospf 1 area 0.0.0.0
    ip ospf network point-to-point
    ip pim-sparse enable
    ipv6 pim6-sparse enable
    ipv6 ospfv3 1 area 0.0.0.0
    ipv6 ospfv3 network point-to-point
interface loopback 0
    ip address 192.168.50.2/32
    ipv6 address 2001:db8:beef:99::2/128
    ip ospf 1 area 0.0.0.0
    ip pim-sparse enable
    ipv6 pim6-sparse enable
    ipv6 ospfv3 1 area 0.0.0.0
interface loopback 1
    ip address 192.168.50.1/32
    ip ospf 1 area 0.0.0.0
    ip pim-sparse enable
!
router pim
    enable
    rp-candidate source-ip-interface loopback1
    rp-candidate group-prefix 224.0.0.0/4
   bsr-candidate source-ip-interface loopback0
router pim6
    enable
    rp-candidate source-ip-interface loopback0
  rp-candidate group-prefix ff00::/8
    rp-candidate priority 1
```

bsr-candidate source-ip-interface loopback0 https-server rest access-mode read-write https-server vrf mgmt router msdp enable ip msdp peer 192.168.50.5 connect-source loopback0 enable ip msdp peer 192.168.50.3 connect-source loopback0 enable mesh-group 1

#### Switch1a (LHR) sample configs

hostname Switchla user admin group administrators password ciphertext AQBap!snip ! ssh server vrf mgmt I. ! router ospf 1 router-id 192.168.50.11 area 0.0.0.0 router ospfv3 1 router-id 192.168.50.11 area 0.0.0.0 vlan 1 vlan 100 ip igmp snooping enable ipv6 mld snooping enable vlan 4000 interface mqmt no shutdown ip static 10.10.10.65/24 default-gateway 10.10.10.254 system interface-group 1 speed 10g !interface group 1 contains ports 1/1/1-1/1/12 system interface-group 2 speed 10g !interface group 2 contains ports 1/1/13-1/1/24 system interface-group 3 speed 10g !interface group 3 contains ports 1/1/25-1/1/36 system interface-group 4 speed 10g !interface group 4 contains ports 1/1/37-1/1/48 interface lag 256 no shutdown description ISL Link no routing vlan trunk native 1 tag vlan trunk allowed all lacp mode active interface 1/1/1 no shutdown no routing

vlan access 100 interface 1/1/4no shutdown description Switch3 ip address 21.1.1.9/31 ipv6 address 2001:db8:beef:201::1/64 ip ospf 1 area 0.0.0.0 ip ospf network point-to-point ip pim-sparse enable ipv6 pim6-sparse enable ipv6 ospfv3 1 area 0.0.0.0 ipv6 ospfv3 network point-to-point interface 1/1/5no shutdown description Switch2 ip address 21.1.1.1/31 ipv6 address 2001:db8:beef:203::1/64 ip ospf 1 area 0.0.0.0 ip ospf network point-to-point ip pim-sparse enable ipv6 pim6-sparse enable ipv6 ospfv3 1 area 0.0.0.0 ipv6 ospfv3 network point-to-point interface 1/1/55 no shutdown mtu 9100 description VSX Keepalive ip address 192.168.0.1/31 interface 1/1/56 no shutdown mtu 9198 description ISL Physical Link lag 256 interface loopback 0 ip address 192.168.50.11/32 ip ospf 1 area 0.0.0.0 interface vlan100 description Multicast Receivers ip address 192.168.100.2/24 active-gateway ip mac 12:00:00:00:01:00 active-gateway ip 192.168.100.1 ipv6 address 2001:db8:beef:100::2/64 active-gateway ipv6 mac 12:00:00:00:01:00 active-gateway ipv6 2001:db8:beef:100::1 ip ospf 1 area 0.0.0.0 ip ospf passive ip igmp enable ipv6 mld enable ip pim-sparse enable ipv6 pim6-sparse enable ipv6 ospfv3 1 area 0.0.0.0 ipv6 ospfv3 passive interface vlan4000 description transit

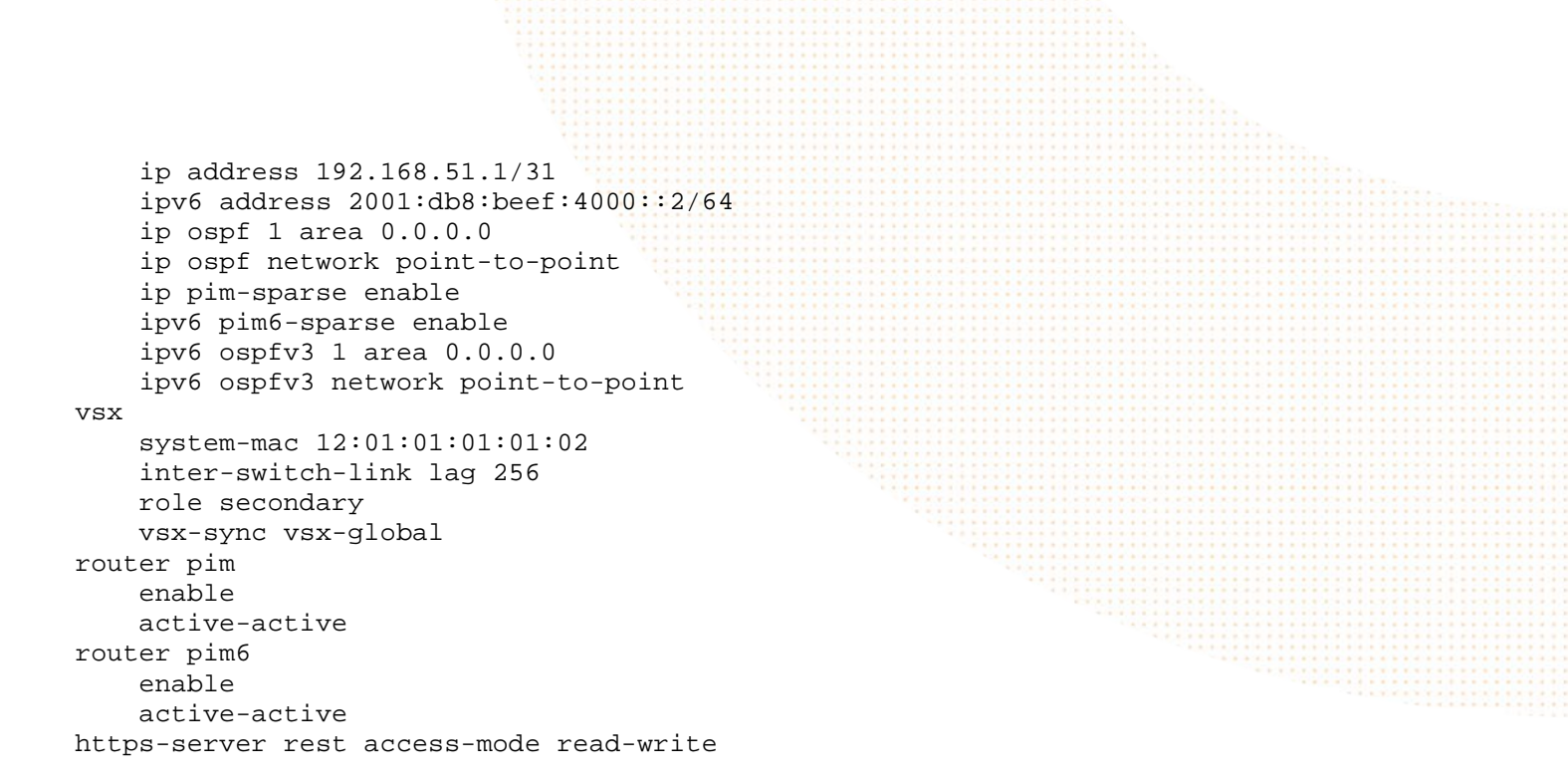

AOS-CX Multicast Deployment and Troubleshooting Guide

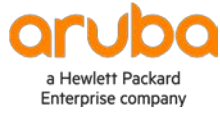

www.arubanetworks.com

**3333 Scott Blvd. Santa Clara, CA 95054** 1.844.472.2782 | T: 1.408.227.4500 | FAX: 1.408.227.4550 | info@arubanetworks.com